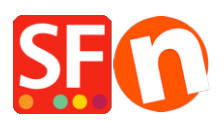

Wissensdatenbank > Designs und Anpassung > Wie ändere ich die Anzeige meiner Kontaktdaten auf der Seite "Kontakt"?

## Wie ändere ich die Anzeige meiner Kontaktdaten auf der Seite "Kontakt"?

Jobelle C. - 2021-11-06 - Designs und Anpassung

Sie können die Händlerdetails, die auf der Seite "Contact Us" angezeigt werden, verwalten: neu anordnen, sortieren oder einige Felder ausblenden. Beachten Sie die unten beschriebenen Schritte:

1. Öffnen Sie Ihren Shop in ShopFactory

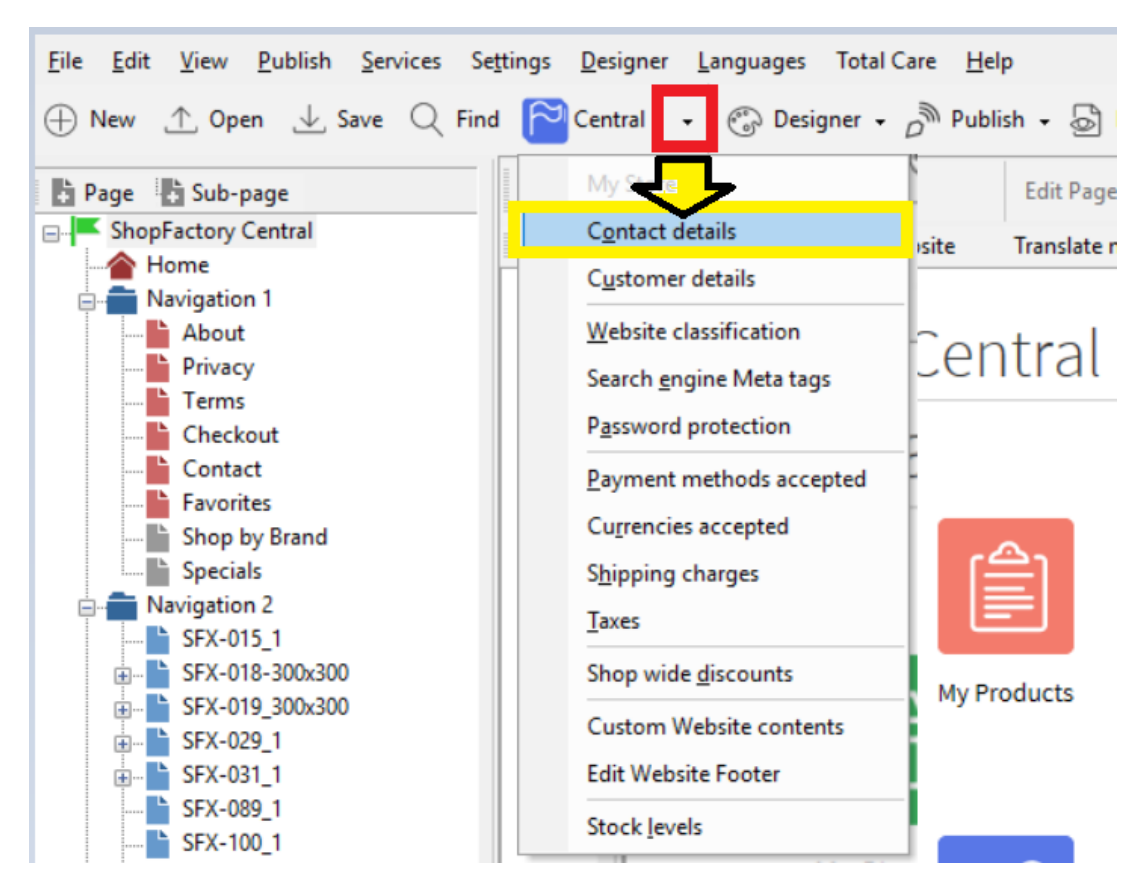

2. Klicken Sie auf die zentrale Dropdown-Schaltfläche -> wählen Sie "Kontaktdetails".

3. Geben Sie auf der Seite Kontaktdetails alle Informationen über Ihr Unternehmen ein

| age Properties Wizard - Contact          |                                                                    |                                                                                                    | ×      |  |  |
|------------------------------------------|--------------------------------------------------------------------|----------------------------------------------------------------------------------------------------|--------|--|--|
| Contact details           Address format | The content of this page will be<br>customers. Make sure to provid | used to create the address fields in your website and in emails sent to your<br>le all the legally required information for your country. |        |  |  |
|                                          | Country                                                            | Australia $\checkmark$                                                                                                    |        |  |  |
|                                          | User profile ShopFactory Sample Store_ShopFactory                  |                                                                                                    | $\sim$ |  |  |
|                                          | Name                                                               | ShopFactory Sample Store                                                                                                    |        |  |  |
|                                          | Company name                                                       | Company name ShopFactory                                                                                                    |        |  |  |
|                                          | Address                                                            | 24 ShopFactory Street                                                                                                    |        |  |  |
|                                          |                                                                    |                                                                                                    | $\sim$ |  |  |
|                                          | Suburb                                                             | ShopFactory Hills City Glen Waverley                                                                                                    |        |  |  |
|                                          |                                                                    | State Victoria                                                                                                    | $\sim$ |  |  |
|                                          |                                                                    | ZIP 3150                                                                                                    |        |  |  |
|                                          | Phone                                                              | Phone (for orders) 03 95900654                                                                                                    |        |  |  |
|                                          | Fax                                                                | Fax (for orders)                                                                                                    |        |  |  |
|                                          | Email                                                              | test@3d3.com Email (for orders) test@3d3.com                                                                                              |        |  |  |
|                                          | Home page                                                          | http://www.testing.shopfactory.com/                                                                                                    |        |  |  |
|                                          | Company number                                                     | 123456789                                                                                                    |        |  |  |
|                                          | Tax number                                                         | 987654321                                                                                                    |        |  |  |
|                                          | Custom 1                                                           |                                                                                                    |        |  |  |
|                                          | Custom 2                                                           |                                                                                                    |        |  |  |
|                                          |                                                                    |                                                                                                    |        |  |  |

4. Um die Anzeige Ihrer Kontaktdetails zu verwalten, klicken Sie im Assistenten für die Seiteneigenschaften auf Adressformat - hier können Sie die Reihenfolge der Anzeige Ihrer Kontaktdetails ausblenden und ändern. Spielen Sie mit der Bearbeitung herum, um die Anzeige Ihrer Felder zu ändern.

| Page Properties Wizard - Contact                                             |                                                                                                    |                                  |                                                           | ×              |  |  |
|------------------------------------------------------------------------------|----------------------------------------------------------------------------------------------------|----------------------------------|-----------------------------------------------------------|----------------|--|--|
| Contact details                                                              | To adjust the order of contact information in your address select a name below.<br>Use the up and down arrows to move the name into the desired position. |                                  |                                                           |                |  |  |
| You can tick "Hidden"<br>checkbox if you want to<br>hide the selected field. | Hidden: Tick this hav to select if a field should be shown or not Hidden Insert Prompt Text after Reset                                                   |                                  |                                                           |                |  |  |
|                                                                              | ShopFactory<br>ShopFactory<br>24 ShopFactory                                                                                                    | Sample Store                     |                                                           | ^ <u>↑</u>     |  |  |
|                                                                              | Glen Waverley<br>County [US only]                                                                                                    |                                  | Victoria You can click on the up/down                     |                |  |  |
|                                                                              | Australia<br>Phone: Phon<br>Fax: Fax                                                                                                    | e                                | of your contact informatic<br>ensure you select the field |                |  |  |
|                                                                              | Email: test@3d3.com<br>Phone (orders): 03 95900654                                                                                                    |                                  | want to sort up/down first.                               |                |  |  |
|                                                                              | Fax (orders):<br>Email (orders                                                                                                    | Fax (orders)<br>s): test@3d3.com | Tax number                                                | 987654321      |  |  |
|                                                                              |                                                                                                    |                                  |                                                           | OK Cancel Help |  |  |

- 5. Klicken Sie auf Ok
- 6. Speichern und Vorschau des Shops im externen Browser

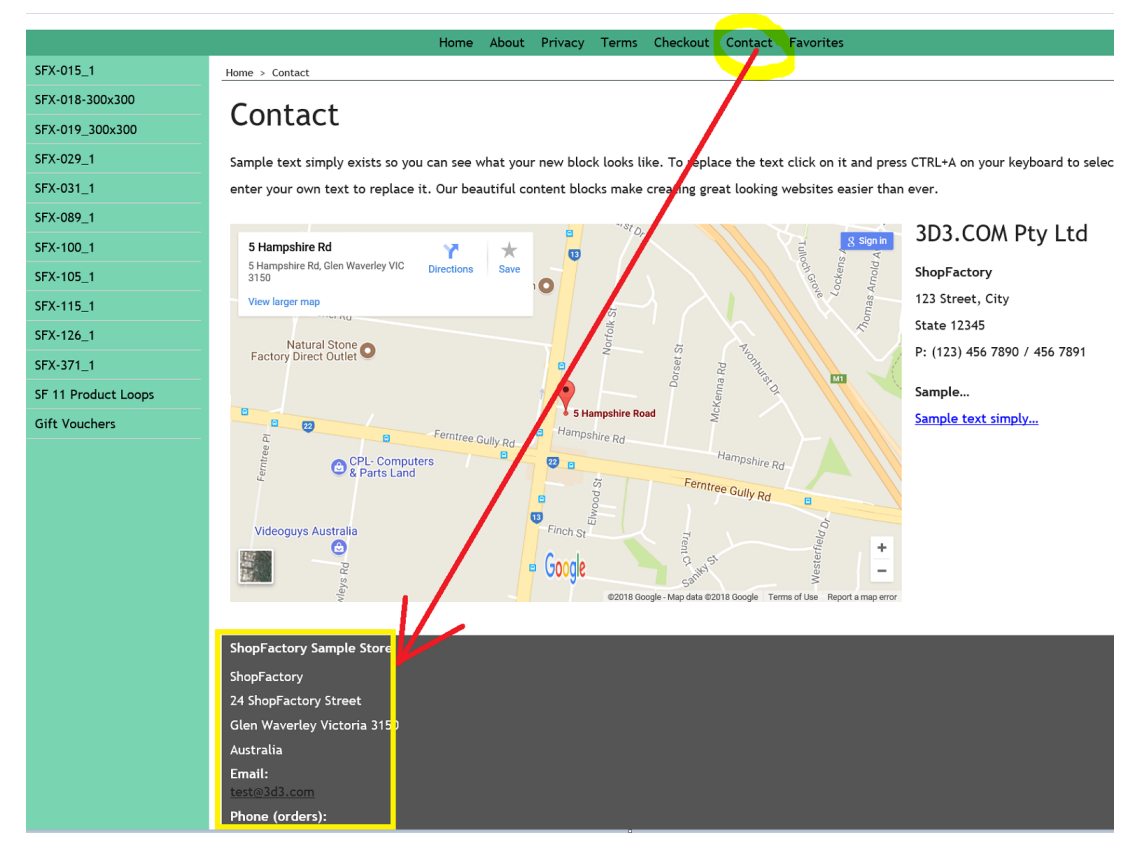

7. Veröffentlichen Sie Ihren Shop erneut, damit die Änderungen online hochgeladen werden